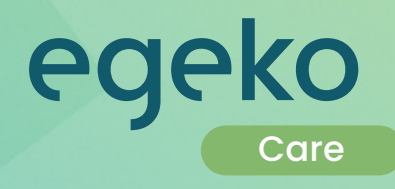

# Handbuch für HKP – eVO

für Leistungserbringer

Eine Lösung der opta data Gruppe

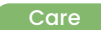

opta data Finance GmbH Berthold-Beitz-Boulevard 459 45141 Essen Deutschland

© Copyright 2007-2025 opta data Finance GmbH Alle Rechte vorbehalten. Über das durch die Urheberrechtsgesetze erlaubte Ausmaß hinaus sind keine Vervielfältigung, Adaption oder Übersetzung ohne vorherige schriftliche Genehmigung gestattet.

## Inhalt

| Vorwort                                                                                                    |    |
|----------------------------------------------------------------------------------------------------|----|
| Anmeldung im egeko Portal                                                                                                    |    |
| Weg zur Care Maske<br>Neue HKP-Verordnung erfassen<br>egeko Vorgangsnummer                                                            |    |
| Vorstellung der Care Maske<br>Pflichtangaben zum Kostenträger, Leistungsempfänger und Vertragsarzt<br>Maßnahmen der Behandlungspflege |    |
| Angaben des Pflegedienstes und Gebührenpositionsnummer<br>Wichtige Hinweise<br>Umgang mit Genehmigungen                               |    |
| Top 6 der häufigsten Rückläufer                                                                                                    | ]] |

### Vorwort

Mit diesem Dokument möchten wir Sie bei der Handhabung der egeko-Weboberfläche sowie bei der Nutzung des elektronischen Genehmigungsverfahrens für Häusliche Krankenpflege (eVO) unterstützen. Das Handbuch greift die wichtigsten Features innerhalb egeko auf und gibt Ihnen einen Überblick der einzelnen Menüpunkte. Darüber hinaus möchten wir Ihnen die notwendige Unterstützung hinsichtlich einer erfolgreichen Versorgung und Abrechnung bieten.

Bitte nutzen Sie auch unser allgemeines Handbuch für Leistungserbringer im Bereich <u>Downloads</u> auf unserer Webseite egeko.de. Hier finden sie unteren anderem auch unsere Kostenträgerliste, weitere Hilfestellungen und vieles mehr.

## Anmeldung im egeko Portal

Auf unserer Webseite (<u>www.egeko.de</u>) finden Sie einen Link zum <u>Anmelde-Portal</u>.

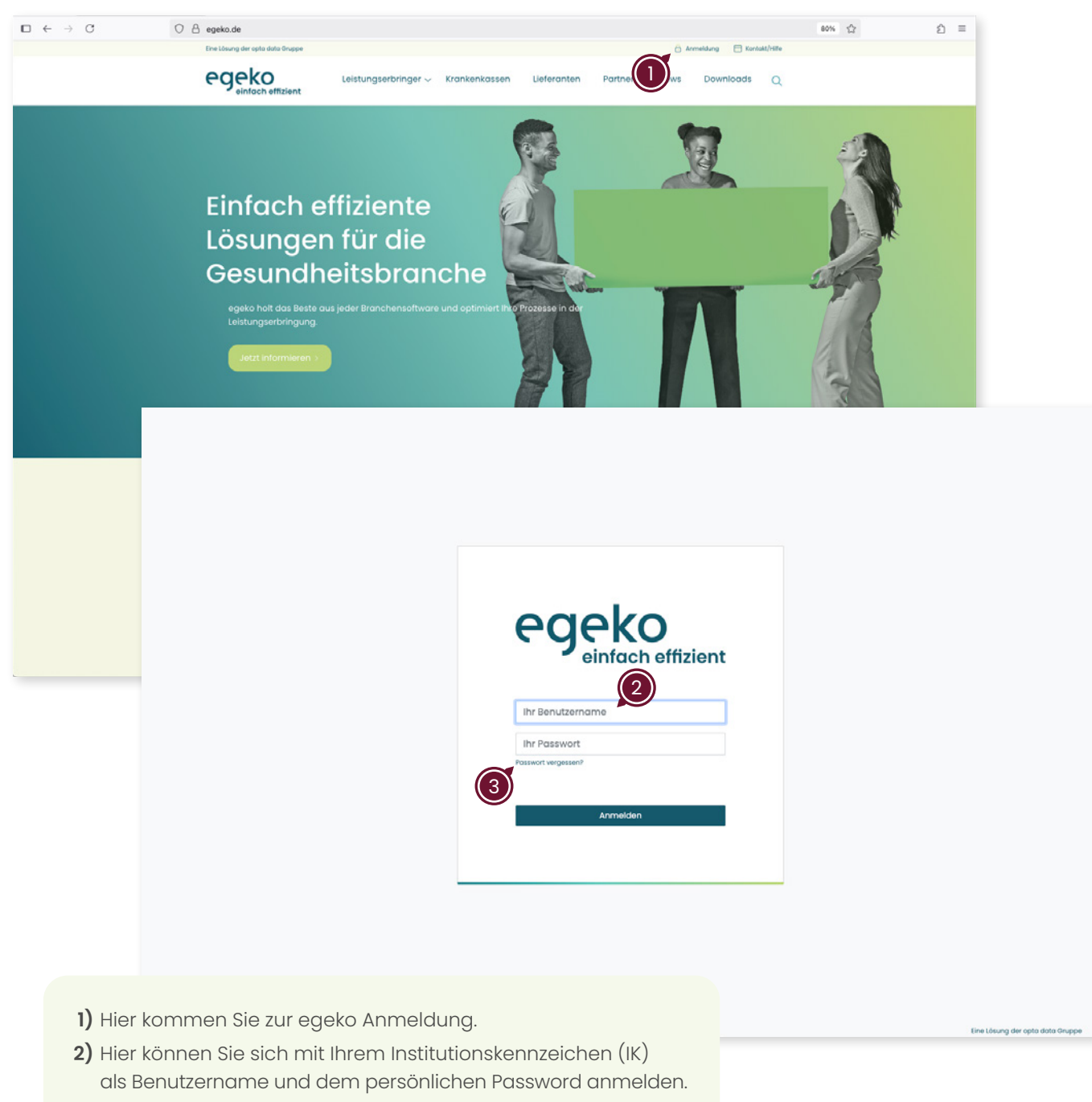

**3)** Hier können Sie über Ihre verifizierte E-Mail-Adresse das Passwort zurück setzten.

### Weg zur Care Maske

#### Neue HKP-Verordnung erfassen

- Auf HKP klicken
- Verordnungsmuster 2024 erfassen

| egeko                      | 6                         |                                 |                                                                               | egeko   ekv                                                     | egeko   order egeko   vm             | Max, Mustermann 8 ungelesene Nachrichten | 5             |
|----------------------------|---------------------------|---------------------------------|-------------------------------------------------------------------------------|-----------------------------------------------------------------|--------------------------------------|------------------------------------------|---------------|
| Versorgungsanzeigen        | Suchkriterien Verordnung  | smuster 2020 erfassen 📱 Verordr | ungsmuster 2024 erfassen Status Verschickt 🗸                                  |                                                                 | (2                                   | egeko Nummer suchen                      |               |
| Kostenvoranschläge         | Einträge gefunden 159     | Selle 12345678                  | 9 10 Nachste> Letzte>>                                                        |                                                                 |                                      | Seitengröße                              | 10 25 50 100  |
| Authrana                   |                           | * # Datum                       | * 4 Eingang 4 Kost                                                            | enträger                                                        | • + Versicherter                     | Status 💽                                 |               |
| Abusharabalaas             | 59860151                  | 13. Januar 2025                 | 13. Januar 2025 OK Nordost - (Test HKP)                                       | Max Retsum                                                      |                                      | Verschickt 3                             | Details Kopie |
| (Hilfsmittel)              | 59700862                  | 02. Januar 2025                 | Musterkasse                                                                   | Max Retsum                                                      |                                      | Verschickt                               | Details Kopie |
| Krankenbeförderungen       | musterkunde9999_3         | 13. Dezember 2024               | Musterkasse                                                                   | Max Musterma                                                    | nn.                                  | Verschickt                               | Details Kopie |
| LIND                       | 59012392                  | 20. November 2024               | Musterkasse                                                                   | Max Retsum                                                      |                                      | Verschickt                               | Details Kopie |
| нкр                        | 58991230                  | 19. November 2024               | Musterkasse                                                                   | Heinzdieter Bar                                                 | nk                                   | Verschickt                               | Details Kopie |
| Abrechnungsbelege<br>(HPF) | 725988<br>ster2024_000001 | 05. November 2024               | Musterkasse                                                                   | Max Musterma                                                    | nn                                   | Verschickt                               | Details Kopie |
| Windowsdame                | 8607269                   | 28. Oktober 2024                | Musterkasse                                                                   | Heinzdieter Bar                                                 | nk                                   | Verschickt                               | Details Kopie |
| theoervonagen              | 57851496                  | 17. September 2024              | Musterkasse                                                                   | Heinzdieter Bar                                                 | nk                                   | Verschickt                               | Details Kopie |
| (Hilfsmittel)              | 57847552                  | 17. September 2024              | Musterkasse                                                                   | Heinzdieter Bar                                                 | nk                                   | Verschickt                               | Details Kopie |
| Rücksendung                | 57727406                  | 10. September 2024              | Musterkasse                                                                   | Dennis Musterr                                                  | mann                                 | Verschickt                               | Details Kopie |
| Stapeldruck                |                           |                                 |                                                                               |                                                                 |                                      |                                          |               |
| Nachrichten                |                           |                                 |                                                                               |                                                                 |                                      |                                          |               |
| Auswertungen               |                           |                                 |                                                                               |                                                                 |                                      |                                          |               |
| Vacualtuna                 |                           |                                 |                                                                               |                                                                 |                                      |                                          |               |
|                            |                           |                                 | <ol> <li>Hier können S</li> <li>Hier kommen</li> <li>Hier können S</li> </ol> | ie Ihre eVO erfasse<br>Sie zu Ihren Nach<br>ie sich über die Be | en.<br>richten.<br>edeutung der unte | rschiedlichen                            |               |
|                            |                           |                                 | 4) Hier öffnen sie                                                            | ieren.<br>e die Maske um Ihi                                    | re eVO zu erfasser                   | ٦.                                       |               |
|                            |                           |                                 | 5) Hier können S                                                              | ie einzelne Vorgär                                              | nge über die egeko                   | o Nummer suche                           | n.            |
|                            |                           |                                 | 6) Das Feld Such                                                              | nkriterien ermöglic                                             | ht Ihnen eine Such                   | ne nach egeko                            |               |

Vorgängen über verschiedene Parameter durchzuführen.

#### egeko Vorgangsnummer

#### Was ist eine egeko Vorgangnummer und wozu benötigen Sie diese?

- Die egeko Vorgangnummer ist eine individuelle Nummer zur Identifizierung der elektronisch eingereichten Verordnung, die vom egeko System automatisch vergeben wird.
- Sie können mit der Vorgangsnummer, über das Feld egeko Nummer suchen, den entsprechenden Vorgang aufrufen.

# Vorstellung der Care Maske

| A shaken a sekala as a MD Ma                                                                                                    |                                                                                                    |      |
|----------------------------------------------------------------------------------------------------|----------------------------------------------------------------------------------------------------|------|
| Lessangserbringer VO.NY.                                                                                                    |                                                                                                    | )    |
| Kossentrager                                                                                                    | ▼ Rasen R                                                                                                    |      |
| Leistungsempfänger<br>Versicherten zuweiblen <sup>4</sup>                                                                                                    |                                                                                                    | - 12 |
|                                                                                                    | Geschickt                                                                                                    | -    |
| KVNR*                                                                                                    | Versichertenstatus                                                                                                    |      |
| Namenszusatz                                                                                                    |                                                                                                    |      |
| Vorname*<br>Gaburtedatum (TM-0*                                                                                                    | Nothane"                                                                                                    |      |
| Strasse                                                                                                    |                                                                                                    | _    |
| PLZ, Ort                                                                                                    | Land Devisional                                                                                                    |      |
| Ablaufdatum Karte (M.J)<br>Daten übernehmen                                                                                                    |                                                                                                    |      |
| Pflic                                                                                                    | chtangaben zum Kostenträge, Leistungsempfänger und Vertragsarzt                                                                                                    |      |
| Bezugsperson<br>Art                                                                                                    |                                                                                                    |      |
| Anrede                                                                                                    | Geschiedz                                                                                                    | V    |
| Nachname                                                                                                    | Vorsan                                                                                                    |      |
| Stasse                                                                                                    | Protein<br>PLC OT                                                                                                    |      |
| Teleformummer                                                                                                    |                                                                                                    |      |
| Anhänge                                                                                                    |                                                                                                    | _    |
| Anhänge hinzufügen                                                                                                    | 1. Avhang Datei ausvählen Keine Datei auspevählt 2. Avhang Datei ausvählen Keine Datei auspevählt                                                                                                    |      |
|                                                                                                    | 28 Naces See her can weeter Anhange hassandigen Mit Gewartschutzen Falle auf der Gewartschutzen Gewartschutzen                                                                                                    |      |
| Verkagsarzi                                                                                                    |                                                                                                    |      |
| Vertragsarztauswahl                                                                                                    |                                                                                                    |      |
| Lebenslange Arztsummer                                                                                                    | Verorbungsstatu (154.7)<br>References                                                                                                    | 14   |
| Strasse                                                                                                    | PIZ.OH                                                                                                    |      |
| Werordnung                                                                                                    |                                                                                                    |      |
| Einschränkungen, die häusliche Krankenpflege erforderlich machen                                                                                                    |                                                                                                    |      |
| 100 C                                                                                                    |                                                                                                    |      |
| Erstverordnung     Folgeverordnung                                                                                                    | von bis a                                                                                                    |      |
|                                                                                                    | 58R                                                                                                    |      |
|                                                                                                    | Unterschrift des Arstes verhanden                                                                                                    |      |
|                                                                                                    | Oterschnft des Leistingestrengers vorhanden     Simurd des Leistingestrengers vorhanden                                                                                                    |      |
|                                                                                                    | Diterschrift des Wesicherten vorhanden                                                                                                    |      |
| Diagnosen                                                                                                    |                                                                                                    |      |
| KCD10                                                                                                    | Diagnose                                                                                                    |      |
| 1000                                                                                                    | Dapose                                                                                                    |      |
| K010                                                                                                    | v Lagnose                                                                                                    | _    |
| K010                                                                                                    | Disgnose sehühişkeit                                                                                                    | _    |
| Sentangaen<br>ICD10<br>Demolitikeit                                                                                                    | Viagnore Bewgliobheil                                                                                                    |      |
| ICD10 geistige<br>Brochsige                                                                                                    | V Diagnose geistige Deschaffenheit                                                                                                    |      |
| ICD10<br>körperliche                                                                                                    | Dagnose körpertiche Leistung                                                                                                    |      |
| Leistung                                                                                                    |                                                                                                    | ~    |
| Präparate (Medikamentengabefinjektionen)                                                                                                    | PFX Köufigkeit Mengenangaben Dauer                                                                                                    |      |
| Herrichten der Medikamentenbox                                                                                                    | Q. We Hit Orland Mange Edition Vett On                                                                                                    |      |
| Medikamentengabe                                                                                                    |                                                                                                    | TA . |
| Injektionen                                                                                                    | Intribution     Intribution                                                                                                    |      |
| Kompressionsbehandlung                                                                                                    |                                                                                                    | - IN |
| Stützende und stabilisierende Verbände, Art                                                                                                    |                                                                                                    | 100  |
| Wandart                                                                                                    |                                                                                                    |      |
|                                                                                                    | isati aktor aktor aktor<br>on Große Grad                                                                                                    |      |
| Präparate, Verbandmaterialien                                                                                                    |                                                                                                    |      |
|                                                                                                    | Workersong and Antone Control Control | 100  |
| Sonstige Maßnahmen der Behandlungspflege                                                                                                    |                                                                                                    |      |
|                                                                                                    | Maisnanmen der Bedannungspriege                                                                                                    | 1    |
| Anleitung zur Behandlungspflege                                                                                                    |                                                                                                    |      |
| Mailinahmen Grundpflege und hauswirtschaftliche Versorgung                                                                                                    | PFK                                                                                                    |      |
| Krankenhausvermeidungspflege nach § 37 (1) SGB V                                                                                                    | Houngshalt Meogenangation Dever                                                                                                    |      |
| Weitere Hinweise                                                                                                    | rap and this unsaid and set and                                                                                                    |      |
| Antrag des Versicherten auf Genehmigung häuslicher Krankenpflege                                                                                                    |                                                                                                    |      |
| Ich beantrage häusliche Krankenpflege für die Zeit                                                                                                    |                                                                                                    |      |
| vom                                                                                                    | bis h                                                                                                    |      |
|                                                                                                    |                                                                                                    |      |
| Die häusliche Krankenpflege soll erbracht werden                                                                                                    | Di en develo de balancie de versión en des en de la develo de la develo develo develo      |      |
| Die häusliche Krankenpflege soll erbracht werden                                                                                                    | in meisem Hausbalk     in Hausbalk isier sonstigen Person       in einer Whristaß isierbinderte Menschen     in einer Stadus, Richargusten       in einer Whristensischaft     in einer isierbinderte Menschen                                                                                                    |      |
| Die Nausliche Krankengflege soll erkracht werden                                                                                                    | In meinem Hausbaht     Im Hausbaht dier sonstigen Person       In einer Werkstadt für behinders Benschen     In einer Staduk, Klostraparken       In einer werksterstadt     In einer stehenden Weberlum       In einer sonstigen Einfoldung     In einer sonstigen Einfoldung                                                                                                    |      |
| Die häusliche Koarkengliege soll erkracht werden                                                                                                    | in meisem Hausbalt     in Hausbalt köre sonstigen Person       in einer Werkstaßt für behinders Mensahen     in einer Sädult, Kladesparten       in einer Werkstaßt für behinden Wehrlumen     in einer Lebraden Wehrlumen       in einer sonstigen Einrichtung     in einer Lebraden Wehrlumen                                                                                                    |      |
| Die häusliche Krankenpflege soll erbracht werden<br>7 Falgende verscheist Machahmen die häuslichen Krankenofige können<br>wir mir Hauhalt licherden Paramene erbrach serden<br>18 Die erweicheten Lädischeren der Hauslichen Krankenofige können durch<br>wei mir Kauslah beiten Param Arte Hauslichen Krankenofige können durch<br>wei mir Kauslah beiten Param Arte Hauslichen Krankenofige können durch<br>wei mir Kauslah beiten Param Arte Hauslichen Krankenofie                                                                                                    | Die neuerne Huschaft     im Napschaft der ermöligen Presen       im sieher Westadet für behänderte Menschen     in einer Schule, Kindergarten       im einer Huschaft für behänderte Menschen     in einer schule, Kindergarten       im einer Huschaft     in einer Huschaft       im einer Huschaft     in einer Leinnden Weltetnem       im einer Huschaft     in einer Leinnden Weltetnem                                                                                                    |      |
| Die hausstahle Koankengelinger sollt erkranktit werden<br>Fraigende werschwise Machatheme der bausstahlen Koankenselinge können wer im Routstahl balenden Personen erkrankt werden<br>Die erwendereter Auflichermen der Machatheme (in Personen)<br>Die erwendereter der Personen erkrankt werden<br>Meter senden der einer Internationen über engelissener Pflegedemide                                                                                                    | in mainem Haushah     in Haushah kinar sunstigen Person       in diem Menskaha Kir kehinden Kenskaparten     in einer Saluk, Klonkeparten       in einer Kenskaparten     in einer Leineden Wilheltern       in einer Kenskaparten     in einer Leineden Wilheltern                                                                                                    |      |
| Die habschafe Konniengelege sollt erforsehlt werden<br>Palgende versichelte Mathabiere der Nacklächen Vorkersellege können<br>wen im Raudwähl kleiner der Palaster in Kontansellege können durch<br>Mitter mit dassahlt können der Valaster erforte werden<br>Ubstranselle Einer informationen der zuglassenen Pflegedienste<br>Wahnen der Schligestenstes (stewalt vom Versicherten ein Pflegedienste<br>Versicherten der Pflegentenstes (stewalt vom Versicherten ein Pflegedienste<br>Versicherten der Pflegentenstes (stewalt vom Versicherten ein Pflegedienste<br>der um zu die                                                                                                    | in Isauhat in melam Hauhat in Isauhat ini sunsigen Person in ini Whristelli für lebinder Mensahen in in einer Sahad, Klodesparten in einer sonstigen Einrichtung in einer sonstigen Einrichtung in einer sonstigen Einrichtung inter inter der der der der der der der der der d                                                                                                    |      |
| Die habsische Konnkenglinger sollt erkracht werden<br>Die habsische Konnkenglinger sollt erkracht werden<br>Die habsische Verschlussen der habsischen Konnkenglinge können<br>Die anzuhlichen Konnkenglichen Konnkenglichen Konnkenglinge können durch<br>men im konntel könnelse Reison nicht auf sollt werden<br>Bitte erweicht die erkritikter sollt werden<br>Bitte erweicht die erkritikter sollt werden<br>Bitte erweicht die erkritikter sollt werden<br>Franz die Zeit<br>win                                                                                                    | in meinem Haushaht     in Maushaht kier sonstigen Person       in kier Whristed Kie kehinderte Menschen     in neuer Stadut, Kleidrageten       in kier Whristed Kier kehinderte Menschen     in neuer Stadut, Kleidrageten       in kier kehinderte Menschen     in neuer Stadut, Kleidrageten       in kierer Whristed Kier kehinderte Menschen     in neuer Haushaht einer Ausstägen Einstehnden Wehelten                                                                                                    |      |
| Die hlusstahle Konkengelige solf erkracht werden<br>C. Falgende werscheite Maßnahmen der Nauslichen Konkenrufflege können<br>mit Stadium Basenden Personen er stadiut werden.<br>Beite senden Genom ihrt erkonstrate werden.<br>Beite senden Bie mit Informationen aller augelassene Pflegediensta<br>Vollmin die Zhart<br>weit<br>Die Pflege wird durchgefährt von einem zugelassenen Pflegedienst.                                                                                                    | Image: Marchark     Image: Marchark       Image: Marchark     Image: Marchark       Image: Marchark     Image: Marchark       Image: Marchark     Image: Marchark       Image: Marchark     Image: Marchark       Image: Marchark     Image: Marchark       Image: Marchark     Image: Marchark       Image: Marchark     Image: Marchark       Image: Marchark     Image: Marchark       Image: Marchark     Image: Marchark                                                                                                    |      |
| Die hausstahe Koonkenpflage soll erkracht werden<br>Fragende weschweis Nacharbene die Jabastisten Kostkeruflage können<br>wei im Routstah latenden Plannen erkracht werden<br>Die wenderete können der Jabastisten können duch<br>Bite senden ist erklicherten ein Kostenationen ein Pflagedienste<br>Weiten ein erklichgestenstes (soweit von Versicherten ein Pflagedienste<br>Weiten der Ungestenstes (soweit von Versicherten ein Pflagedienst<br>weit<br>Der Pflage wird durchgeführt von einem zugelassenen Pflagedienst<br>Name                                                                                                    |                                                                                                    |      |
| Die hausstahe Konnkenglinger sollt erkracht werden<br>Falgende versichete Mathahmen die Absalahme Vorkersellige können durch<br>Ber erweine Falgenden Personen erkracht anderen<br>Ber erweine Falle sollte erklicherten der Absalahmen Vorkersellige können durch<br>mit er in könnte der Begendenste sollte erklicht werden<br>Weiten eine Strittigesteinstes (soweit vom Versicherten ein Pflegedenste<br>vom Die Pflege wird durchgefährt von einem zugetassenen Pflegedenst<br>Kom<br>Fasse<br>Fasse<br>Fas | in makemittandat in Maxuhat kira sonstigen Person   in kira Whitsdat Kir kehinder Kensakan in Kenzhat kira sonstigen Person   in kira Whitsdat Kir kehinder Kensakan in Kenzhat kira kehinder Kensakan   in kira Versonstigen Einschang in Kenzhat keinder Kensakan                                                                                                    |      |
| Die hausstahe Konkengeliger soll erkracht werden<br>C. Folgende werdente Maßnahmen der Naufsicher Konkenrufflege können<br>mit Bestehn auf state führen einer state auf auf die<br>Bestehn der State in State auf die State auf die State auf die<br>Bestehn die State in State auf die State auf die State auf die<br>Gestehn der Pflegerlitenste<br>Gestehn zum Ausstate auf die State auf die State auf die<br>State State auf die State auf die State auf die State auf die<br>State State auf die State auf die State auf die State auf die State auf die<br>State State auf die State auf die                                                                                                    |                                                                                                    |      |
| Die hausstahe Konnkenpflage solf erkracht werden                                                                                                    |                                                                                                    |      |
| Die hausstahle Konnkenpflege soll erkreielt werden                                                                                                    | in initerative Mensional Researcher in initerative Presen in initerative Mensional in initerative Mensional in initerative Mensional in initerative Mensional in initerative Mensional in initerative Mensional in initerative Mensional in initerative Mensional in initerative Mensional in initerative Mensional in initerative Mensional in initerative Mensional in initerative Mensional in initerative Mensional initerative Mensional                                                                                                    |      |
| Die hausstahe Konnkengelege soll erkreistik werden                                                                                                    | In Handball diese melligenet Heusehalt In Handball diese melligenet Heusehalt In Handball diese melligenet Heusehalt In Handball diese melligenet Heusehalt In Handball diese melligenet Heusehalt In Handball diese melligenet Heusehalt Terreteretereteretereteretereteretereter                                                                                                    |      |
| Die hausstahe Konskenpfleger soll erkracht werden                                                                                                    | In Hanhalt King Anniput King Anniput Kin    |      |
| Die hausstahe Konsiempflage soll erkracht werden                                                                                                    | In Handback Free militing Human Human In Handback Human Human In Handback Human In Handback Huma                                                                                                    |      |
| Die hausstahe Konniempflege soll erknerkt werden                                                                                                    | in indexer Nacudal für Editade Nacudania in in mer Editade, Köningsehn in in mer Editade, Köningsehn in ener Editade, Köningsehn in ener Editade, Köningsehn in ener Editade, Köningsehn Antsdarforg 2 5521 Marterstad Angaben des Pflegedienstes und Gebührenpositionsnummer                                                                                                    |      |
| Die hausstahe Konstempflage solf erkracht werden                                                                                                    | In Standard Key Key Key Key Key Key Key Key Key Key                                                                                                    |      |
| Die hausstahe Konskenpfleger soll erkracht werden                                                                                                    | In Handhald Charles Andrew Manshald In Handhald Manshald Manshal           |      |
| Die hausstahe Konskenpflage soll erkracht werden                                                                                                    | Image: Second Second                 |      |
| Die hausstahe Kounkengelage soll erkreielt werden                                                                                                    | In Secondary Reserved Size Matchald dies understandigen Reserved Size Matchald dies understandigen Reserved Size Staduk Kloningunkten In dieser Verbandet Size Matchald dieser understandigen Reserved Size Size Size Size Size Size Size Size                                                                                                    |      |
| Die hausscher Konkengeliger soft erkracht werden                                                                                                    | In iterative Mexake Size Mexakes In iterative Mexakes In iterative M                                                                                                    |      |

# Pflichtangaben zum Kostenträger, Leistungsempfänger und Vertragsarzt

| egeko                              |                                           |                                                                                                    | egeko   ekv                          | egeko   order | egeko   vm  | Max, Mustermann 8 ungelesene Nachrichten | Abmelden |
|------------------------------------|-------------------------------------------|----------------------------------------------------------------------------------------------------|--------------------------------------|---------------|-------------|------------------------------------------|----------|
| Versorgungsanzeigen                | Suchkriterien Verordnungsmuster 2020 erta | ssen 🛛 Verordnungsmuster 2024 erfassen 🛛 Status 🖉 Verschickt 🗸                                                                                           |                                      |               |             | egeko Nummer su                          | then 🔍   |
| Kostenvoranschläge                 | Kostesträger                              |                                                                                                    |                                      |               |             |                                          |          |
| Aufträge                           | Leistungserbringer VO-Nr.                 |                                                                                                    |                                      |               |             |                                          |          |
| Abrechnungsbelege<br>(Hilfsmittel) | (Kostenträger*)                           |                                                                                                    | Kassen ik"                           |               |             |                                          |          |
| Krankenbeförderungen               | Leistungsempfänger                        |                                                                                                    |                                      |               |             |                                          |          |
| UVD.                               | Versicherten auswählen*                   |                                                                                                    | Anrede                               |               |             |                                          | -        |
| Abrechnungsbelege<br>(HPE)         | KVNR*                                     |                                                                                                    | Geschlecht<br>Versichertenstatus     |               |             |                                          | •        |
| Wiedervorlagen                     | Namenszusatz                              |                                                                                                    |                                      |               |             |                                          |          |
| Abrechnungsbelege<br>(Hilfsmittel) | Geburtsdatum (E.M.J)*                     |                                                                                                    | Nachname"                            |               |             |                                          |          |
| Rücksendung                        | Strasse                                   |                                                                                                    |                                      |               |             |                                          |          |
| Stapeldruck                        | PLZ, Ort                                  |                                                                                                    | Land                                 |               | Deutschland |                                          | -        |
| Nachrichten                        | Abisutostum Karte (M.J)                   | 0.0                                                                                                    |                                      |               |             |                                          |          |
| Auswertungen                       | Daten übernenmen                          | 🔾 ja 🖲 nein                                                                                                    |                                      |               |             |                                          |          |
| Verwaltung                         | Bezugsperson<br>Art                       |                                                                                                    |                                      |               |             |                                          |          |
|                                    | Anrede                                    |                                                                                                    | Geschlecht                           |               |             |                                          | •        |
|                                    | Nachname                                  |                                                                                                    | Vorname                              |               |             |                                          |          |
|                                    | Adresszusatz                              |                                                                                                    | Postfach                             |               |             |                                          |          |
|                                    | Strasse                                   |                                                                                                    | PLZ, Ort                             |               |             |                                          |          |
|                                    | Telefonnummer                             |                                                                                                    |                                      |               |             |                                          |          |
|                                    | Anhänge                                   |                                                                                                    |                                      |               |             |                                          |          |
|                                    | Anhänge hinzufügen                        | 1. Anhang Datei auswählen Keine Datei ausgewählt<br>Kilcken Sie hier um weitere Anhänge hinzuzufügen<br>Mit * gekennzeichnete Felder sind Pflichtfelder! | 2. Anhang Datei auswählen Keine Date | ei ausgewählt |             |                                          |          |
|                                    | Vertragsarzt                              |                                                                                                    |                                      |               |             |                                          |          |
|                                    | Vertragsarztauswahl                       |                                                                                                    |                                      |               |             |                                          |          |
|                                    | Vertragsarzt                              |                                                                                                    | Verordnungsdatum (T.M.J)             | .)            |             |                                          | 1        |
|                                    | Lebenslange Arztnummer                    |                                                                                                    | Betriebsstättennummer*               | )             |             |                                          |          |
|                                    | Strasse                                   |                                                                                                    | PLZ, Ort                             | -             |             |                                          |          |
|                                    | Verordnung                                |                                                                                                    |                                      |               |             |                                          |          |

- Füllen Sie alle Felder mit einem rot gekennzeichneten Stern (\*) aus. Diese Felder sind sogenannte Pflichtfelder.
   <u>Hinweis:</u> Das Einreichen Ihrer eVO oder das Zwischenspeichern als Entwurf ist nur möglich, wenn alle Pflichtfelder ausgefüllt sind.
- Alle weiteren Felder sind optional. Es wird empfohlen, alle auf der Verordnung vorhandenen Informationen so gut wie möglich in die entsprechenden Felder einzutragen.
- Die Felder IK, AC/TK, Lebenslange Arztnummer, Betriebsstätten Nummer und Verordnungsdatum sind keine gekennzeichneten Pflichtfelder sollten aber ausgefüllt werden.
- Kopie der Verordnung bitte immer wenn möglich als PDF, wahlweise als JPEG, dem Kostenvoranschlag beifügen. Dateigröße max. 2MB

#### Tipp:

Wenn Sie die IK-Nummer der Krankenkasse eintragen, werden die Daten zum Kostenträger automatisch ausgefüllt.

#### Maßnahmen der Behandlungspflege

| Maßnahmen Behandlungspflege                                                                                                    |                                               |                                 |       |            |                 |                  |         |                        |          |           |                       |     |
|----------------------------------------------------------------------------------------------------|-----------------------------------------------|---------------------------------|-------|------------|-----------------|------------------|---------|------------------------|----------|-----------|-----------------------|-----|
| Präparate (Medikamentengabe/Injektionen)                                                                                                    |                                               |                                 | PER   | Hadigkeit  | wti.            | mti.             | Gesamt  | Mengenangaben<br>Menge | Einheit  | Datier    | bis                   |     |
| Herrichten der Medikamentenbox                                                                                                    |                                               |                                 |       | -          |                 |                  | Gradent | incing t               | Liniter  |           |                       |     |
| Medikamentengabe                                                                                                    |                                               |                                 |       |            |                 |                  |         |                        |          | •         |                       |     |
| Injektionen                                                                                                    | herrichten int                                | amuskulär 🗌 subkutan            |       |            |                 |                  |         |                        |          | •         |                       |     |
| Blutzuckermessung                                                                                                    | Erst- oder bei<br>Neueinstellung              | intensiver                      |       |            |                 |                  |         |                        |          | •         |                       |     |
| C Kompressionsbehandlung                                                                                                    |                                               |                                 |       |            |                 |                  |         |                        |          |           |                       |     |
| Stutzende und stabilisierende Verbände, Art                                                                                                    |                                               |                                 |       |            |                 |                  |         |                        |          | -         |                       |     |
| Wundart                                                                                                    |                                               |                                 | )     | -          |                 |                  |         |                        |          |           |                       |     |
|                                                                                                    | Lok                                           |                                 |       |            |                 |                  |         |                        |          |           |                       |     |
|                                                                                                    | alis aktu-                                    | Grad                            |       | Daten ma   | anuell struktur | riert übertragei | n       |                        |          |           |                       |     |
|                                                                                                    | n                                             |                                 |       |            |                 |                  |         |                        |          |           |                       |     |
| Praparate, Verbandmaterialien                                                                                                    |                                               |                                 |       |            |                 |                  |         |                        |          |           |                       |     |
|                                                                                                    | Wundversorgung akut                           |                                 |       |            |                 |                  |         |                        |          | •         |                       |     |
|                                                                                                    | Wundversorgung chronisch                      |                                 |       |            |                 |                  |         |                        |          | -         |                       | A.  |
| Sonstige Maßnahmen der Behandlungspflege                                                                                                    |                                               |                                 |       |            |                 |                  |         |                        |          | •         |                       |     |
|                                                                                                    |                                               |                                 | 0     |            |                 |                  |         |                        |          | -         |                       | 1   |
| Anleitung zur Behandlungspflege                                                                                                    |                                               |                                 |       | Anzahl     |                 |                  |         |                        |          |           |                       | . / |
| Material Counters and have set to a set of the set of the set of t |                                               |                                 |       | _          |                 |                  |         |                        |          |           | <u>         ( 2 )</u> |     |
| Mashanmen Grunophege und nauswirtschattliche Versorg                                                                                                    | gung                                          |                                 | DEM   |            |                 |                  |         |                        |          |           |                       |     |
| Unterstutzungspriege nach § 37 (1a) SGB V                                                                                                    |                                               |                                 |       | Häufickeit |                 |                  |         | Mengenangaben          |          | Dauer     |                       |     |
| Krankenhausvermeidungspflege nach § 37 (1) SGB V                                                                                                    |                                               |                                 |       | tgl.       | wtl.            | mti.             | Gesamt  | Menge                  | Einheit  | vom       | bis                   |     |
| Weitere Hinweise                                                                                                    |                                               |                                 |       |            |                 |                  |         |                        |          |           |                       |     |
| Antrag des Versicherten auf Genehmigung häuslicher Kra                                                                                                    | inkenpflege                                   |                                 |       |            |                 |                  |         |                        |          |           |                       |     |
| Ich beantrage häusliche Krankenpflege für die Zeit                                                                                                    |                                               |                                 |       |            |                 |                  |         |                        |          |           |                       |     |
| vom                                                                                                    |                                               | bis                             | 1.    |            |                 |                  |         |                        |          |           |                       |     |
|                                                                                                    | _                                             | _                               |       |            |                 |                  |         |                        |          |           |                       |     |
| Die hausliche Krankenpflege soll erbracht werden                                                                                                    | in meinem Haushalt                            | im Haushalt einer sonstigen P   | erson |            |                 |                  |         |                        |          |           |                       |     |
|                                                                                                    | in einer Werkstadt f ür behindert<br>Menschen | e in einer Schule, Kindergarten |       |            |                 |                  |         |                        |          |           |                       |     |
|                                                                                                    | in einer Wohngemeinschaft                     | in einer betreuten Wohnform     |       |            |                 |                  |         |                        |          |           |                       |     |
|                                                                                                    | in einer sonstigen Einrichtung                |                                 |       |            |                 |                  |         |                        |          |           |                       |     |
| O Folgende verordnete Maßnahmen der häuslichen                                                                                                    |                                               |                                 |       |            |                 |                  |         |                        |          |           |                       |     |
| Krankenpflege können von im Haushalt lebenden Personen<br>erbracht werden                                                                                                    |                                               |                                 |       |            |                 |                  |         |                        |          |           |                       |     |
| Die verordneten Maßnahmen der häuslichen                                                                                                    |                                               |                                 |       |            |                 |                  |         |                        |          |           |                       |     |
| Krankenpflege können durch eine im Haushalt lebende<br>Person nicht erbracht werden                                                                                                    | $\sim$                                        |                                 |       |            |                 |                  |         |                        |          |           |                       |     |
| Bitte senden Sie mir Informationen über zugel                                                                                                    | 2 egedienste                                  |                                 |       |            | twop            | diaon            |         | hon zur                | Mund     | o domad   | ht                    |     |
|                                                                                                    |                                               |                                 |       | ille no    | riven           | uigei            | i Ange  | iberi zui              | vunu     | e gemac   | i i l                 |     |
| Angaben des Pflegedienstes (soweit vom Versicherten eil                                                                                                    | r negedienst schon beauftragt word            | wordon wi                       | ~ 7   | D V/or     | hanc            | lomat            | torial  | und Cröß               | 2        |           |                       |     |
|                                                                                                    |                                               | werden, wi                      | e z.  | D. VEI     | banc            | ISTICI           | tenart  | Ind Groß               | se.      |           |                       |     |
|                                                                                                    |                                               |                                 |       |            |                 |                  |         |                        |          |           |                       |     |
|                                                                                                    |                                               | 2) Hier werde                   | n d   | urch (     | das S           | ystem            | n Stan  | darddat                | en an    | qeqeben   | i, diese              |     |
|                                                                                                    |                                               |                                 |       |            |                 |                  |         |                        |          |           |                       |     |
|                                                                                                    | mussen manuell geandert werden.               |                                 |       |            |                 |                  |         |                        |          |           |                       |     |
|                                                                                                    |                                               |                                 |       | 0          |                 |                  |         |                        |          |           |                       |     |
|                                                                                                    |                                               | 3) Bitte auf di                 | ekc   | prrekte    | AUS             | wahl c           | achten  | um Rüc                 | kläufe   | r zu verm | eiden                 |     |
|                                                                                                    |                                               |                                 |       |            | 1001            |                  |         | , ann ac               | - Courto | 20 00111  | 0.001.                |     |
|                                                                                                    |                                               |                                 |       |            |                 |                  |         |                        |          |           |                       |     |

- Bitte wählen Sie die entsprechende Leistung der Behandlungspflege aus. Die Dauer und Häufigkeit muss manuell angepasst werden.
- Falls kein passendes Feld zum Ankreuzen zur Verfügung steht, dann geben Sie die entsprechende Leistung bitte unter Sonstige Maßnahmen der Behandlungspflege an. Die Dauer und Häufigkeit muss auch hier angegeben werden.
- Wenn möglich geben Sie bitte zu den Leistungen der Behandlungspflege die entsprechende Positionsnummern unter dem Punkt Positionen an.

### Angaben des Pflegedienstes und Gebührenpositionsnummer

| Angaben des Pflegedienstes (soweit vom Versicherten | ein Pflegedienst schon beauftragt wo | rden ist)                          |                       |                    |                      |       |
|-----------------------------------------------------|--------------------------------------|------------------------------------|-----------------------|--------------------|----------------------|-------|
| Für die Zeit                                        |                                      |                                    |                       |                    |                      |       |
| von                                                 | bis                                  |                                    |                       |                    |                      |       |
| Die Pflege wird durchgeführt von einem zugelassenen | Pflegedienst                         |                                    |                       |                    |                      |       |
| Name                                                |                                      |                                    |                       |                    |                      |       |
| Strasse                                             |                                      |                                    |                       |                    |                      |       |
| PLZ, Ort                                            |                                      |                                    |                       |                    |                      |       |
| IK-Nummer g                                         | 99999998                             |                                    |                       |                    |                      |       |
| Beschäftigtennummer der Pflegefachkraft             |                                      |                                    |                       |                    |                      |       |
| Bezugsperson                                        | (3)                                  |                                    |                       |                    |                      |       |
| Telefonnummer                                       |                                      |                                    |                       |                    |                      |       |
| Faxnummer                                           |                                      |                                    |                       |                    |                      |       |
| E-Mail-Adresse                                      |                                      |                                    |                       |                    |                      |       |
| Zusätzliche Verordnungsdaten                        |                                      |                                    |                       |                    |                      |       |
| AC/TK                                               |                                      |                                    |                       |                    |                      |       |
| Hinweistext                                         |                                      |                                    |                       |                    |                      |       |
|                                                     |                                      |                                    |                       |                    |                      |       |
| Desitionen                                          |                                      |                                    |                       |                    |                      |       |
| Positionsnummer                                     | Reschreibung                         | I FJ VO-Häufinkeit                 | Anzahl Menne          | Finheit            | Dauer                |       |
| Sonstige Positionen                                 | oroning                              | Let to thought                     | rings.                | L                  |                      |       |
|                                                     |                                      | 0                                  |                       | •                  |                      | 🖾 🗉 🗙 |
| Speichern Speichern und einreichen Abbrechen        |                                      |                                    |                       |                    |                      |       |
| Einträge gefunden 573 Seite 1 2 3 4 5 6 7           | 8 9 10 Nächste> Letzte>>             |                                    |                       |                    |                      | 10    |
| τ ÷ Nr. τ ♦ Datum                                   | ↑ 4 Eingang                          |                                    |                       |                    |                      |       |
| 62282033 19. Mai 2025<br>musterkunde9998 203        | м                                    | 1) Hier das AC/T                   | K anaeben un          | n Rückläufer zu    | vermeiden, dieses    | Kopi  |
| 62282021 19. Mai 2025                               | м                                    |                                    |                       |                    |                      | Kopi  |
| C2204626 40 Mai 2025                                |                                      | finden Sie in Ir                   | nrer Vergütung        | gsvereinbarung     |                      | Mart  |
|                                                     |                                      |                                    |                       |                    |                      |       |
|                                                     |                                      | 2) Bitte geben si                  | e hier die <b>Geb</b> | unrenpositions     | nummer aus ihrer     |       |
|                                                     |                                      | Vergütungsve                       | reinharuna ai         | n Diese können     | Sie auf Ibren        |       |
|                                                     |                                      | verguturigsve                      | nemburung u           | II. DIESE KUTITIET | Sie dui inferi       |       |
|                                                     |                                      | Pflegedienst c                     | anaepasst bei         | m ieweiliaen Ka    | stenträger anfrage   | n.    |
|                                                     |                                      |                                    | 0-1                   | ,                  |                      |       |
|                                                     |                                      | <ol> <li>Bitte geben Si</li> </ol> | e hier die Lebe       | enslange Besch     | äftigten Nummer      |       |
|                                                     |                                      |                                    | a a fai a la lura fi  |                    |                      | un al |
|                                                     |                                      | (LRINK) der Pfle                   | egerachkraft c        | an, die fur die Ar | igapen zur Dauer u   | nd    |
|                                                     |                                      | Häufiakoit dor                     | Loistungon d          | or Rohandlunas     | nflege verantworth   | ch    |
|                                                     |                                      | nuungkeit dei                      | Leistu igen u         | er benundlungs     | pilege verdritwortil |       |

ist oder diese eVO selbst erstellt.

## Wichtige Hinweise

#### Umgang mit Genehmigungen

Die Genehmigung kann im egeko Portal heruntergeladen werden. Danach können Sie diese ihrem Abrechnungsdienstleister zur Verfügung stellen.

Hinweise: Wenn Sie egeko Care über eine Branchensoftware wie z. B. od | care oder eva/3 nutzen kann dieser Schritt variieren.

#### Top 6 der häufigsten Rückläufer

- **1.** AC/TK (Tarifkennzeichen)
  - Das AC/TK wurde nicht oder nicht korrekt angegeben.
- 2. LBNR (Lebenslange-Beschäftigtennummer)
  - Die LBNR wurde nicht oder nicht korrekt angegeben.
- Leistung "Stellen von Medikamenten und/oder Medikamentengabe"
   Der Medikamentenplan wurde der eVO nicht als PDF angehängt.
- 4. Leistung "Wunderversorgung"
  - Größe/Lokalisation der Wunde und/oder zu nutzendes Verbandsmaterial wurde nicht oder nicht ausreichend angegeben.
  - Keine Vertragsgrundlage für die Durchführung der entsprechenden Leistung vorhanden (z.B. Wundmanager).
- 5. Dauer und Häufigkeit der Behandlungspflege
  - Die Angabe der Dauer und Häufigkeit der Behandlungspflege wurde nicht oder fehlerhaft angegeben.
- 6. Selbstauskunft des Versicherten
  - Antrag des Versicherten auf Genehmigung häuslicher Krankenpflege wurde nicht korrekt ausgefüllt.